# **Delivery Solutions Integration**

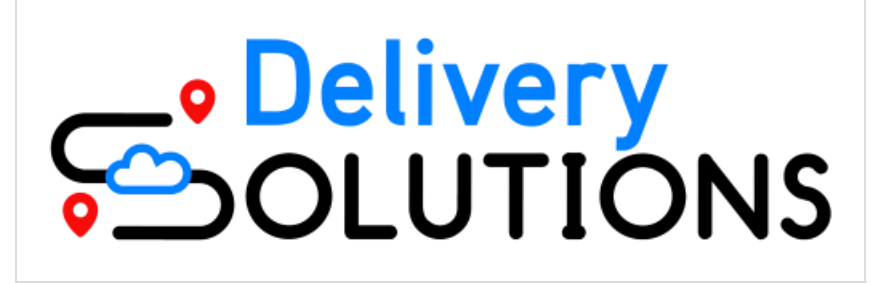

Platforms: KCCP eCommerce+OMS

Delivery Solutions is a service that provides orchestration for fulfillment needs such as last-mile delivery. If you have a business account with Delivery Solutions, you may want to send your Kibo shipments to them at various points during the order creation and fulfillment flow to control when the order is dispatched.

For example, you may send shipments to Delivery Solutions when:

- The shipment is created and assigned to a location.
- Pick & Pack is complete, as that assures that the order is ready to be picked up by Delivery Solutions.
- Stock has been validated, or anywhere in the fulfillment flow that works best for your processes.

For more information about how Delivery fulfillment works in Kibo, see the general Delivery guide.

### **Delivery Fulfillment Process**

After Kibo is integrated with Delivery Solutions and the storefront theme is updated, the usual order creation and fulfillment process is:

- When a product is enabled for delivery fulfillment, the storefront displays the Delivery option on the product details page and the cart. To proceed with this option, at least one Kibo location must be able to fulfill the items and at least one location must be a Delivery Solutions provider.
- 2. Available date and time windows at the Delivery Solutions location are displayed for the shopper to select their desired delivery window. If none is available, then they will not be able to continue with delivery and must choose a different fulfillment option.
- 3. Upon checkout, a single delivery fee is charged (regardless of the amount of items in the delivery). A single Kibo order is created that contains all delivery items in one shipment, while non-delivery items are placed in their respective shipment types.

4. Delivery Solutions fulfills the shipment and sends a confirmation notification to Kibo, who updates the shipment status to Delivered. If the delivery is unsuccessful, Kibo instead receives an Unable to Deliver notification and changes the shipment status to either Cancelled or Customer Care (depending on the BPM flow).

Actions from Delivery Solutions, such as Order Dispatched, are sent as events to Kibo that can be consumed and handled as desired. Updates on the shipment in Kibo, such as a change in quantity, are also sent as events that can be consumed and handled as desired by Delivery Solutions.

Once the shipment has been dispatched to Delivery Solutions, you can perform actions that are not allowed on the Kibo shipment such as cancelling or editing it.

## **Configure Delivery Solutions**

For Delivery Solutions to work seamlessly with Kibo, make sure that these are configured in your business account:

- 1. Smart Windows
- 2. API keys for integration with Kibo
- 3. At least one Kibo location
- 4. Providers with rates, fees, and other options

Delivery Solutions supports three configuration options for dispatch timing: **Scheduled** (in which specific pickup and drop-off times are selected and the order is scheduled, or those times are sent as null and the order is dispatched immediately), **Manual** (which can dispatch the order at any step in the BPM flow), or **Immediate** (in which the order is dispatched as soon as it is received).

### Configure Kibo and Storefront

Ensure that the details of the Kibo fulfillment location(s) that you want to use match what you set up in Delivery Solutions. Then, configure the following:

- 1. Enable Locations for Delivery
- 2. Enable Delivery on Existing Products
- 3. Configure Routing Logic
- 4. Update Your Storefront
- 5. Display Custom Data in Fulfiller UI (Optional)

#### **Enable Locations for Delivery**

Delivery fulfillment must be configured at both the product and location level. Fulfillment locations that offer this service must have the Delivery fulfillment type enabled:

- 1. Go to Main > Orders > Locations.
- 2. Click a location (or click **Edit** from the dropdown menu on that location in the table).
- 3. From the Fulfillment Types drop-down menu, select **Delivery**.

4. Click Save.

#### **Enable Delivery on Existing Products**

In order for a product to be purchased for delivery, that fulfillment option must also be available for the product in the catalog. To enable this option for a specific product:

- 1. Go to Main > Catalog > Products.
- 2. Click the product that will allow delivery (or click **Edit** from the dropdown menu on that product in the table).
- 3. Under the Shipping section, check **Delivery**.

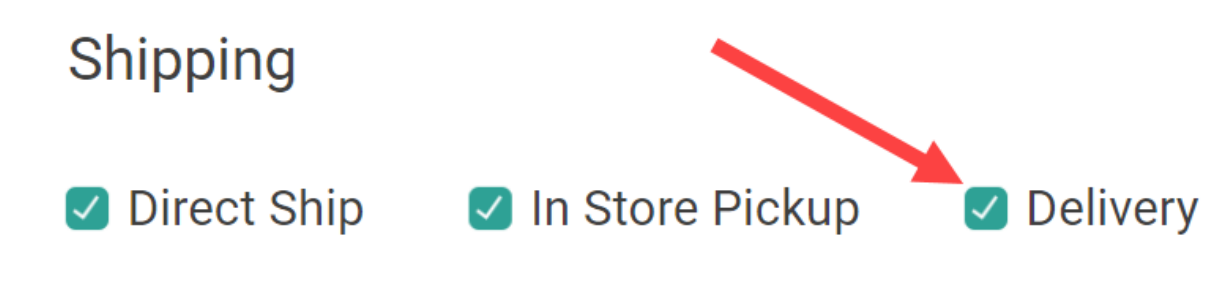

4. Click Save.

#### **Configure Routing Logic**

In order to assign Delivery shipments to a fulfillment location, routing scenarios should be configured to handle shipment assignment cases in case the customer does not specify one. You can also use this to display the optimal delivery location on the storefront based on the shopper's address. This logic will determine how a location is selected to assign Delivery shipments to, such as by prioritizing the closest distance from the shopper's address.

#### **Update Your Storefront**

This integration is available for Vercel and Next.js storefronts. You can customize this implementation by forking the Next.js and Vercel repositories as detailed in the headless implementation guides. Update your storefront's environment variables with your new product type name and instant delivery product code, such as:

DELIVERYSOLUTIONS\_PRODUCT\_TYPE: Delivery Product Type DELIVERYSOLUTIONS\_PRODUCT\_CODE: InstantDelivery

Additionally, if you want to display a suggestion of the optimal delivery location for the client's location, you can do so with the Suggest Candidates API and API Extensions. Refer to the general Delivery guide for links to more information about this.

#### Display Custom Data in Fulfiller UI (Optional)

If desired, you can display shipment-level custom data fields in the Fulfiller UI by customizing the theme. For example, you could display the Dispatch Status that Kibo receives from Delivery Solutions to allow fulfiller users more visibility into the process. These will always be key:value pairs in the shipment.data object.

If custom data exists for the shipment and the theme has been customized to display it, then a Custom Data tab will be displayed when viewing the shipment fulfillment details. If no custom data values exist for that shipment, then the tab will not be displayed.

| pment # <b>6317</b> - Assigned to<br>cation 1<br>Jer # <b>4499</b><br>pment Type: <b>Delivery - READY</b> | Action ~                                                                                                    |
|----------------------------------------------------------------------------------------------------|----------------------------------------------------------------------------------------------------|
| Shipment Details Customer Info                                                                            | rmation Shipment History Shipment Notes Order Notes Custom Data                                                                            |
| Custom Data                                                                                               |                                                                                                    |
| Data                                                                                                    | Value                                                                                                    |
| Email Deliver To Country                                                                                  | Example Email                                                                                                    |
| Fulfillment Address                                                                                       | { "address1": "123 W 10th St", "cityOrTown": "Naperville", "stateOrProvince": "IL", "postalOrZipCode": "60565-1246", "countryCode": "US" } |
|                                                                                                    |                                                                                                    |
| Fulfillment State                                                                                         | IL                                                                                                    |